Pagamo 使用 OpenID 登入使用說明

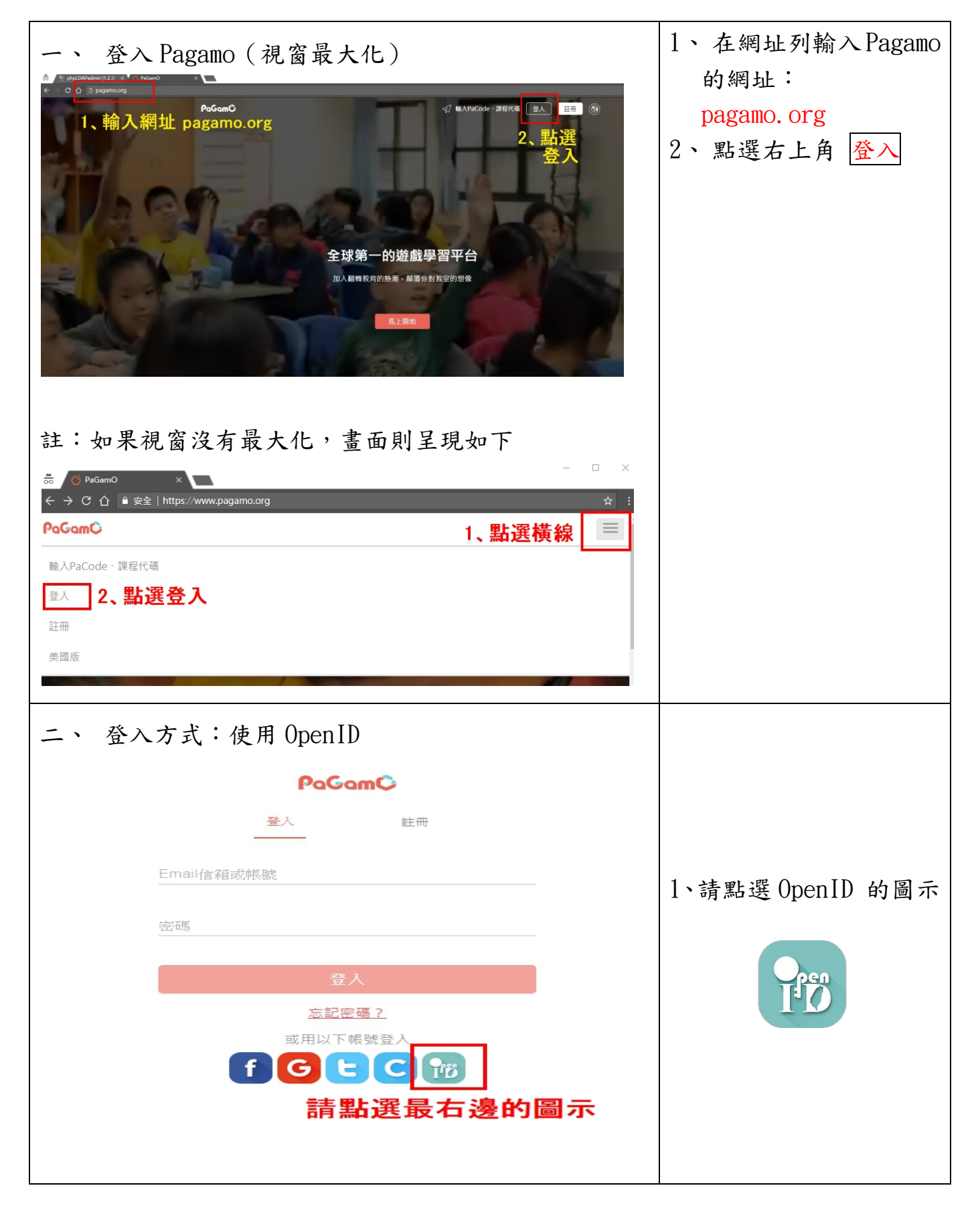

| 三、 選擇縣市帳號登入,再選擇臺北市                                                                  |                                                  |  |  |  |  |  |
|-------------------------------------------------------------------------------------|--------------------------------------------------|--|--|--|--|--|
| 教育體系單一簽入服務                                                                          |                                                  |  |  |  |  |  |
|                                                                                     |                                                  |  |  |  |  |  |
|                                                                                     |                                                  |  |  |  |  |  |
| 以教育雲端帳號登入使用 PaGamO 所提供的服務                                                           |                                                  |  |  |  |  |  |
| account<br>確定                                                                       | @mail.edu.tw                                     |  |  |  |  |  |
| 忘記帳號或密碼 申請錄                                                                         | <b>没育</b> 雲端帳號                                   |  |  |  |  |  |
| 選擇使用縣市帳號登入 🕺                                                                        |                                                  |  |  |  |  |  |
| 使用縣市帳號查                                                                             | 天                                                |  |  |  |  |  |
| 縣市帳 <u>號登</u> 入                                                                     | ×                                                |  |  |  |  |  |
| 基礎市         変北市         新北市         統國市                                             | <b>デ 新竹路 (1) 新竹市</b>                             |  |  |  |  |  |
| <b>苗栗縣 査中市 南投縣 彰化縣</b>                                                              | 要林斯 <b>经</b> 加 嘉義縣                               |  |  |  |  |  |
| ○ 京興市 ○ □ ○ □ □ ○ □ □ ○ □ □ ○ □ □ ○ □ □ □ ○ □ □ □ □ □ □ □ □ □ □ □ □ □ □ □ □ □ □ □ □ | 2 回時 2 行随時<br>2 前時 2 7 行随時<br>2 7 市時             |  |  |  |  |  |
|                                                                                     |                                                  |  |  |  |  |  |
| 四、輸入帳號密碼                                                                            | 1、帳號:以吳興國小為                                      |  |  |  |  |  |
| 臺北市教育雲端帳號證證服務                                                                       | 例,吳興國小的網址是                                       |  |  |  |  |  |
|                                                                                     | WWW. <mark>WSPS</mark> .tp.edu.tW<br>與止與時・102192 |  |  |  |  |  |
| 您必須登入才能使用 🍏 所提供的服務 Forgot password?                                                 | 字生字號・103123<br>框號:weps102192                     |  |  |  |  |  |
| 1、輸入帳號 2 3                                                                          | TK 3近 ・ W 5 D 5 I U 5 I 2 5 0                    |  |  |  |  |  |
| 2、輸入密碼                                                                              | 2、密碼:身份證字號後 6<br>碼                               |  |  |  |  |  |
| 3、點選登入 🚉 🔍 👘                                                                        |                                                  |  |  |  |  |  |
|                                                                                     |                                                  |  |  |  |  |  |

| 五、同意授權檢視提供資料                                                                                                    |                                                                                                    |
|----------------------------------------------------------------------------------------------------|----------------------------------------------------------------------------------------------------|
| 2018年19月1日日<br>2018年19月1日<br>2018年19月1日<br>2018年19 | <ol> <li>注意右上角會出現您的<br/>姓名</li> <li>2、點選同意授權</li> </ol>                                                               |
| 六、已經完成教育雲帳號申請者,出現下列提示訊息                                                                                                    |                                                                                                    |
| イー・ を 好! × 您的教育雲端帳號是:z 3@mail.edu.tw                                                                                                    | 1、點選 <mark>我知道了</mark> ,就可以<br>開始使用 Pagamo.                                                                           |
| 我知道了!                                                                                                    |                                                                                                    |
| 六-1、還沒有申請教育雲帳號者,須先完成申請。<br>很抱歉,您沒有教育雲蹦帳號! ×                                                                                                    | 1、點選 <mark>好哦</mark> ,繼續申請步                                                                                           |
| 您還沒有教育雲端帳號,請您建立帳號!                                                                                                    |                                                                                                    |
| <b>點選「好喔」</b><br>「 <sup>好哦」</sup>                                                                                                    |                                                                                                    |
| 六-2、帳號選擇 数育體系單一簽入服務 即將為您建立教育雲端帳號 ■ @mailedutw ■ .p @mailedutw ■ .etw ■ .etw                                                                                                    | <ol> <li>如果登入的預設帳號<br/>在教育雲服務已經被<br/>其他使用者註冊,預設<br/>帳號後出現.tp。</li> <li>可以點選下方<br/>我不喜歡上面的帳號<br/>,系統會自動挑選;也</li> </ol> |
| 2010子元,际 ] 英、数子及二、以外时不 行使用。<br>我不喜歡上面的帳號 下一步                                                                                                    | 可以手動修改。<br>3、修正完成後,點選 <mark>下一</mark><br>步。                                                                           |

| 六-3、訍                                                       | 定教育雲登入密碼                                                                                                    |              |                                          |                      |  |  |
|-------------------------------------------------------------|----------------------------------------------------------------------------------------------------|--------------|------------------------------------------|----------------------|--|--|
| 申請教育雲端帳號                                                    |                                                                                                    |              |                                          |                      |  |  |
| [                                                           | L ws 3.tp                                                                                                    | @mail.edu.tw |                                          |                      |  |  |
| [                                                           | •••••                                                                                                    |              |                                          | 1 如內口內在4 回應          |  |  |
|                                                             |                                                                                                    |              |                                          | 1、設定好密碼後,點選<br>建立新帳號 |  |  |
|                                                             | <ul><li>➤ 請輸入您的備用電子郵件</li><li>&gt;&gt;&gt;&gt;&gt;&gt;&gt;&gt;&gt;&gt;&gt;&gt;&gt;&gt;&gt;&gt;&gt;&gt;&gt;&gt;&gt;&gt;&gt;&gt;&gt;&gt;&gt;&gt;&gt;&gt;&gt;</li></ul> |              |                                          |                      |  |  |
|                                                             | 建立新帳號                                                                                                    |              |                                          |                      |  |  |
|                                                             |                                                                                                    |              | J                                        |                      |  |  |
| 七、同意                                                        | 七、同意授權提供認證資料                                                                                                    |              |                                          |                      |  |  |
| 教育體系単一簽入服務                                                  |                                                                                                    |              |                                          |                      |  |  |
| 法支付的投稿项目如下:                                                 |                                                                                                    |              |                                          | 1、請點選同意授權            |  |  |
| 1. 植褐蛇的被野認識資料     2. 植褐蛇的或野部認識資料     2. 植褐蛇的或牙部件     4. 世界的 |                                                                                                    |              |                                          |                      |  |  |
| 3. 性視型的描述是本質科 4. 植物型的任職或就學資料 同意授權                           |                                                                                                    |              |                                          |                      |  |  |
| 八、開始                                                        | b使用 Pagamo                                                                                                    |              |                                          |                      |  |  |
| PoGomC 刻 輸入PaCode、課程代碼 登出 ⑧                                 |                                                                                                    |              | EFF BIL                                  |                      |  |  |
|                                                             |                                                                                                    |              |                                          |                      |  |  |
|                                                             |                                                                                                    |              | 1、點選 <mark>進入遊戲</mark> , 開始<br>使田 Pagamo |                      |  |  |
| 全球第一的遊戲學習平台                                                 |                                                                                                    |              | 12 /11 I agamo                           |                      |  |  |
| 加人翻轉教育的熟潮,與當你對教室的想像                                         |                                                                                                    |              |                                          |                      |  |  |
|                                                             | 進入遊戲                                                                                                    |              |                                          |                      |  |  |